Régóta szerettem volna egy olyan programot, ami gombnyomásra összeállít egy dolgozatot és ki is nyomtatja. Sokáig kerestem szoftvereket erre a célra, gondolkodtam egynek a megírásán is, de addig, amíg elkészül, itt egy áthidaló megoldás, amit a makrók használata kínál.

A makrók olyan rövid programok, amikkel az Office programcsomag tudását bővíthetjük. Gyakran vírusok terjesztésére használják őket, így alapértelmezésben induláskor tiltottak, engedélyezni kell a használatukat. (Aktív tartalom engedélyezése – lásd a képen!)

| Fájl                         | Ke                                                     | zdolap                       | Beszúrás                                                                | Lap elrendeze                                                       | Irendezése                                                   | ie Képletek                                                 | Adatok                                      | Korrektura              | Nézet                          | Fejlesztőeszközök B |                            | övitmenyek F             | PDF             |
|------------------------------|--------------------------------------------------------|------------------------------|-------------------------------------------------------------------------|---------------------------------------------------------------------|--------------------------------------------------------------|-------------------------------------------------------------|---------------------------------------------|-------------------------|--------------------------------|---------------------|----------------------------|--------------------------|-----------------|
| Ê                            | *                                                      | Cali                         | bri                                                                     | * 11                                                                | · A A                                                        | = = =                                                       | \$2                                         | Sortöréssel t           | öbb sorba                      | Általános           | ¥                          | <b>1</b>                 |                 |
| eilles<br>+                  | sztés 🍼                                                | F                            | D <u>A</u> -                                                            | <u> </u>                                                            | <u>≫</u> • <u>A</u> •                                        | F = =                                                       | ie ie                                       | •a• Cellaegyesíté       | is *                           | <b>9 -</b> % 00     | 00, 0, <b>,</b><br>0,€ 00, | Feltételes<br>formázás * | Form<br>tábláza |
| Vágólap 🛱                    |                                                        | Fig.                         | Betűtípus 🖓                                                             |                                                                     |                                                              | Igazítás 🖓                                                  |                                             |                         | Saóm Stí                       |                     |                            |                          |                 |
| 1                            | <mark>Biztonság</mark><br>E33                          | ji figyelr                   | neztetés A pr                                                           | rogram le<br><i>f</i> x                                             | etiltotta az a                                               | ktív tartalom e                                             | gy részét. Ka                               | ittintson a tovább      | i részleteké                   | rt. Tartalor        | n engedély                 | ezése                    | )               |
| 1                            | <mark>Biztonság</mark><br>E33                          | ji figyelr                   | neztetés Apr                                                            | rogram le<br>fx                                                     | etiltotta az a                                               | ktív tartalom e                                             | gy részét. Ka                               | ttintson a tovább       | ii részleteké                  | rt. Tartalor        | n engedély                 | ezése                    | )               |
|                              | <mark>Biztonság</mark><br>E33<br>A                     | ji figyelr                   | neztetés Apr<br>• (*<br>B                                               | rogram le<br><i>f</i> *<br>C                                        | etiltotta az a<br>D                                          | ktív tartalom e<br>E                                        | gy részét. Ka<br>F                          | ittintson a tovább<br>G | ii részleteke<br>H             | rt. Tartalor        | n engedély                 | ezése<br>K L             |                 |
| 1 CE                         | Biztonság<br>E33<br>A<br>ella                          | <mark>ji figyelr</mark><br>I | neztetés A pr                                                           | rogram le<br>fx<br>C<br>y oszloj                                    | etiltotta az a<br>D<br>o metszésp                            | ktív tartalom e<br>E<br>pontjában ta                        | gy részét. Ka<br>F<br>Ilálható              | ttintson a tovább<br>G  | <mark>i részleteké</mark><br>H | rt. Tartalor        | n engedély                 | ezése<br>K L             |                 |
| 1 CE<br>2 SZ                 | <mark>Biztonság</mark><br>E33<br>A<br>ella<br>zám      | <mark>ji figyelr</mark><br>I | neztetés A pr                                                           | rogram le<br>fx<br>C<br>y oszloj<br>osítója                         | D<br>D<br>o metszésp<br>egy-egy                              | <mark>E</mark><br>Eoontjában ta                             | gy részét. Ka<br>F<br>Ilálható              | G G                     | ii részleteké<br>H             | rt. Tartalor        | n engedély                 | ezése<br>K L             |                 |
| 1 ce<br>2 sz<br>3 be         | Biztonság<br>E33<br>A<br>ella<br>zám<br>etű            | ji figyelr<br>E              | neztetés A pr                                                           | rogram le<br>f∗<br>C<br>y oszlop<br>osítója<br>szonosí              | D<br>D<br>o metszésp<br>egy-egy<br>tója egy va               | <mark>E</mark><br>pontjában ta                              | gy részét. Ka<br>F<br>Ilálható              | ttintson a tovább<br>G  | i részleteké                   | rt. Tartalor        | n engedély                 | K L                      |                 |
| 1 ce<br>2 sz<br>3 be<br>4 fü | Biztonság<br>E33<br>A<br>ella<br>zám<br>etű<br>úggvény | ji figyelr                   | B<br>B<br>gy sor és eg<br>A sorok azon<br>Az oszlopok a<br>Az átlagszám | rogram le<br>fx<br>C<br>y oszlop<br>osítója<br>azonosí<br>ítás az e | D<br>D<br>o metszésp<br>egy-egy<br>tója egy va<br>excelbe be | ettiv tartalom e<br>E<br>pontjában ta<br>gy több<br>épített | <mark>gy részét. Ka</mark><br>F<br>Ilálható | G G                     | i részleteké                   | rt. Tartalor<br>I J | n engedélyi                | K L<br>t generálása      |                 |

# Használat

A Start gomb felett válasszuk a *Kerdes* munkalapot és nyomjuk meg az *Új dolgozat generálása* gombot. (A gomb az előző ábrán látható.) A kérdések és a válaszok szabadon átírhatók, csak arra kell

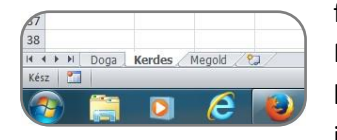

figyelni, hogy a válasz az *A* oszlopban, a kérdés pedig a *B* oszlopban legyen. Más módosítás, például cellaösszevonás, másik oszlop használata, stb. hibás működést eredményez. Ha több kérdést szeretnénk, akkor a makrót is módosítani kell, amint az a *Módosítási lehetőségeknél* később olvasható.

munkafüzet makróbarát А egy dokumentumsablon, ami egy röpdolgozatot és egy megoldókulcsot generál a megadott kérdésekből. A dolgozat írólap méretű, az élőfejben tartalmazza a dátumot, helyet a névnek és az osztálynak, valamit az élőlábban az értékelést, helyet a pontszám és érdemjegy számára. A megoldókulcsban ezek közül csak a dátum szerepel. (A dátumhoz egy megjegyzés: a makró automatikusan generálja a számítógép beállításai alapján, vagyis ha a gépen hibás a dátum, a dolgozaton is az lesz, továbbá a függvény angolul gondolkodik, a dátum formátuma hónap/nap/év.)

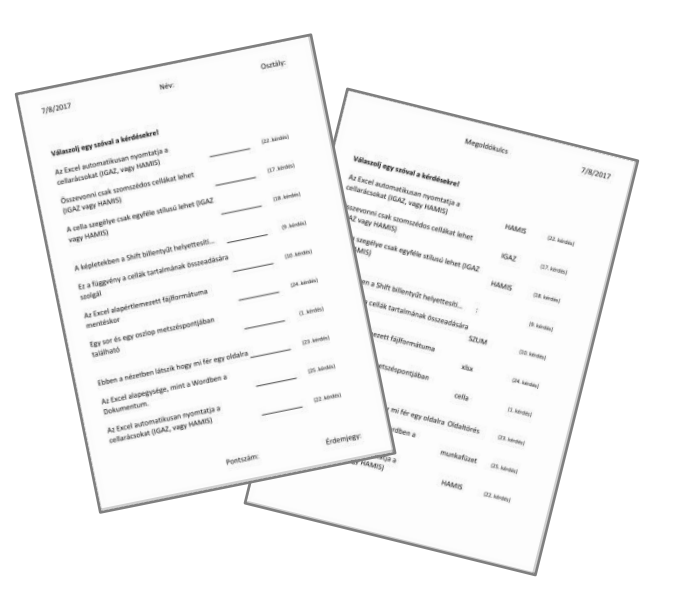

Ez a sablon bármilyen tantárgyhoz használható, amennyiben a megfogalmazott kérdésekre rövid válaszokat várunk. Használhatjuk irodalomból fogalmakhoz, történelemből évszámokhoz, matematikából rövid számításos feladatokhoz, stb. Mivel dokumentumsablonról beszélünk, dupla kattintással megnyitva, a fájl egy másolatot hoz létre magáról, emiatt a kész dolgozatot el kell mentenünk lehetőleg más néven, hogy az eredeti sablonunk használható maradjon. Ezt már menthetjük nyugodtan makrómentes munkafüzetként, ha erre figyelmeztet az Excel, ugyanis ezzel már további dolgunk nincsen, csak a nyomtatás.

A nyomtatáshoz félbevágott A/4-es (ezt jelenti az A/5) lapokat használjunk, álló tájolással tegyük a nyomtatóba. Ha majd csak később az iskolában szándékozunk kinyomtatni, akkor javaslom a dolgozat és a megoldókulcs *pdf* formátumban történő elmentését a Mentés másként paranccsal.

### Módosítási lehetőségek

A dokumentumsablon 10 kérdéses röpdolgozat számára készült,<sup>1</sup> ahol a kérdésekre adott válasz egy-egy szó. A beállítások ennek megfelelően kerültek kialakításra. A kérdést tartalmazó cellák kb. 8-9 cm szélesek, engedélyezett egy cellában több sor megjelenítése, de még így is ajánlott rövid, célratörő kérdések megfogalmazása. A sorok magassága 1,5 cm. A makró természetesen átírható, vagyis lehet több kérdés is az általam megadott tíznél, de figyelni kell arra, hogy ebben az esetben a sormagasság miatt nem fog kiférni egy lapra a dolgozat. Ha ennél kevesebb kérdést szeretnénk, akkor a makróban az alábbi kódsorban a tízes számot kell módosítani a megfelelő kérdésszámra:

### For i = 1 To 10

A kódhoz a következőképpen férhetünk hozzá:

Az Excel beállításaiban (*Fájl* fül > *Beállítások*) válasszuk a *Menüszalag testreszabását*, majd a jobb oldali téglalap felett a *Fő lapokat* a lenyíló listából. A megjelenő felsorolásban tegyünk pipát a *Fejlesztőeszközök* fül mellé. A program újraindítása után nyissuk meg a munkafüzetet, és válasszuk a *Kerdes* munkalapot. A *Fejlesztőeszközök* fülre kattintva a menüszalag bal oldalán található a *Visual Basic gomb*, amivel megnyithatjuk és szerkeszthetjük a munkalaphoz tartozó makrót.

| Attalános                       | A menüszalag testreszabása         |                                                                                                    |                                   |     |
|---------------------------------|------------------------------------|----------------------------------------------------------------------------------------------------|-----------------------------------|-----|
| Nepter attachesis               | Választható parancsok helye:       |                                                                                                    | Menúszalag testreszabása: ()      | -   |
| Nyemi ellenorzes                | Gyakori parancsek                  |                                                                                                    | rő lapak                          | 100 |
| Mentés                          | 00                                 |                                                                                                    |                                   | -   |
| Npetr                           | AGAZZEGA                           | i m                                                                                                    | In 2 Kezdőlap                     |     |
| Speciális                       | The Beilleunder                    | 1222                                                                                                    | E Vágálap                         |     |
| *******                         | a Beillesztés                      |                                                                                                    | E Setúcious                       |     |
| Mersüszalag testreszabása       | Betumeret<br>Betüméret csökkentése | 1.0                                                                                                    | E Szám                            |     |
| Syorselérési eszköztár          | A' Betümeret növelese              |                                                                                                    | III Stilusok                      |     |
| Bövftmények                     | A Betüszin                         | 1                                                                                                    | E Cellak                          |     |
| A district datum is the same of | Cellaegyesités                     | 1.01                                                                                                    | H P Bespürás                      |     |
| Augistratine Keepons            | Cellák beszűrása                   |                                                                                                    | 🗉 📲 Lap elrendezése               |     |
|                                 | Cellak formázása                   |                                                                                                    | (*) The Adatok                    |     |
|                                 | 21 Csökkenő sorrend                | Tetrotel                                                                                                    | III Recorrektúra                  | 114 |
|                                 | Egyéni sorrend                     | Contractory of the local division of the local division of the loc | (H V Nézet                        |     |
|                                 | 1. E-mail                          | Loc Dies                                                                                                    | H V Southenyek                    |     |
|                                 | J Formátummásoló                   |                                                                                                    | 🛞 📝 PDF Architect 4 Creator       |     |
|                                 | Ja Függvény beszűrása              |                                                                                                    | Acrobat                           |     |
|                                 | Gyors nyomtatas                    |                                                                                                    | E gri Hanter Enarcentasa          |     |
|                                 | a Iranyitett beillesztés           |                                                                                                    |                                   |     |
|                                 | U Ismétlés                         |                                                                                                    |                                   |     |
|                                 | Kaptsolatok                        |                                                                                                    |                                   |     |
|                                 | Kimutatás                          |                                                                                                    |                                   | -   |
|                                 | Ca Kitoltószin                     | >                                                                                                    | Uj jap Uj groport Atgeveze's.     | 81) |
|                                 | A Kiveges<br>Közénre zárás         |                                                                                                    | Egyéni beállítások: Alaphelyzet * |     |
|                                 | Legutóbbi fájl megnyitása          |                                                                                                    | Importálás/exportálás             | do  |

A kérdések természetesen átírhatók, sőt további kérdésekkel bővíthetők, ebben az esetben azonban a makróban a jelzett sorban át kell írni a kérdések számát. Az alábbi kódrészletben ez 30.

## RowNum = Application.RoundUp(Rnd() \* 30, 0)

#### Zárszó

Természetesen, ez a program sem tökéletes megoldás, csak egy kis segítség a munkánk meggyorsításához, éppen ezért előfordulhatnak hibák a működés során. Ilyen lehet például, hogy két egyforma feladat kerül a lapra. Ilyen esetben javaslom még egyszer megnyomni a gombot, és ha ez sem oldja meg a problémát, akkor bezárni és újra megnyitni a fájlt. Ha más jellegű probléma adódik, akkor javaslom a letöltött fájl törlését, és ismételt letöltését. (Előfordulhat, hogy valamilyen változást munkaközben a felhasználó belementett a fájlba, és ez okozza a hibát.)

<sup>&</sup>lt;sup>1</sup> Elkészült egy 5 kérdéses minidolgozat sablonja is, ami A/6 (képeslap) méretű. Óra elején bemelegítő feladatokhoz lehet használni, fekvő A/5 lapra nyomtathatunk vele két azonos dolgozatpéldányt.